# acer

# Sommario

| AvvertenzaTCO03                                   | 1  |
|---------------------------------------------------|----|
| Dichiarazione di conformità FCC                   | 2  |
| Avviso del Canadian DOC                           | 3  |
| Contenuto della confezione                        | 4  |
| Istruzioni di installazione                       | 4  |
| Assemblare il monitor                             | 4  |
| Rimuovere il monitor dalla base                   | 4  |
| Regolazione dell'angolo di visualizzazione        | 4  |
| Collegamento dei dispositivi                      | 4  |
| Accensione                                        | 5  |
| Regolazione delle impostazioni di visualizzazione | 5  |
| Opzioni OSD                                       | 6  |
| Menu OSD                                          | 6  |
| Luminosità e contrasto                            | 6  |
| Tracking                                          | 6  |
| Posizione                                         | 6  |
| Temperatura dei colori                            | 6  |
| Lingua                                            | 7  |
| posizione del menu OSD                            | 7  |
| Configurazione automatica                         | 7  |
| Informazioni                                      | 7  |
| Ripristino                                        | 7  |
| Specifiche generali                               | 8  |
| Informazioni tecniche                             | 8  |
| Identificazione dei pin                           | 9  |
| Tabella temporizzazioni standard                  | 10 |
| Risoluzione dei problemi                          | 11 |

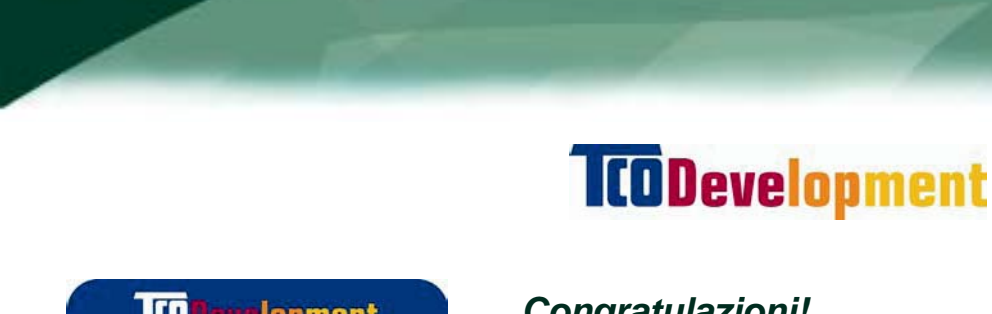

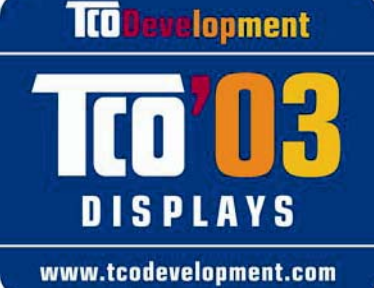

# Congratulazioni!

Lo schermo appena acquistato è marchiato con l'etichetta TCO'03. Questo significa che lo schermo è stato progettato, prodotto e controllato in base ad alcuni dei requisiti ambientali più severi al mondo. Tutto ciò per un prodotto ad alte prestazioni, progettato focalizzando sulle esigenze degli utenti, che riduce al minimo gli impatti sull'ambiente naturale.

## Alcune caratteristiche dei requisiti degli schermi TCO'03:

## Ergonomia

Buona ergonomia visiva e qualità d'immagine per migliorare l'ambiente operativo dell'utente e per ridurre i problemi di vista e d'affaticamento. I parametri importanti sono luminanza, contrasto, risoluzione, rifrazione, rendita colore e stabilità d'immagine.

### Energia

- Modalità di risparmio energetico dopo un intervallo determinato - benefica sia per l'utente, sia per l'ambiente.
- Sicurezza elettrica

### Emissioni

- Campi elettromagnetici
- Emissione disturbi

# Ecologia

- Il prodotto deve essere preparato per il riciclaggio, ed il produttore è obbligato ad avere una politica ambientale come EMAS o ISO 14 001
- Restrizioni su
  - 0 Sostanze ignifughe a base di cloro e bromo; polimeri.
  - Metalli pesanti come cadmio, mercurio e piombo. 0

I requisiti inclusi in questa etichetta sono stati sviluppati dalla TCO Development in cooperazione con scienziati, esperti, utenti come anche produttori di tutto il mondo. Dalla fine degli anni 1980, la TCO è impegnata ad influenzare lo sviluppo delle attrezzature IT nella direzione di una maggiore facilità d'impiego. Il nostro sistema d'etichettatura è iniziato con gli schermi nel 1992 ed ora è richiesto da utenti e produttori IT di tutto il mondo.

> Per altre informazioni visitare il sito: www.tcodevelopment.com

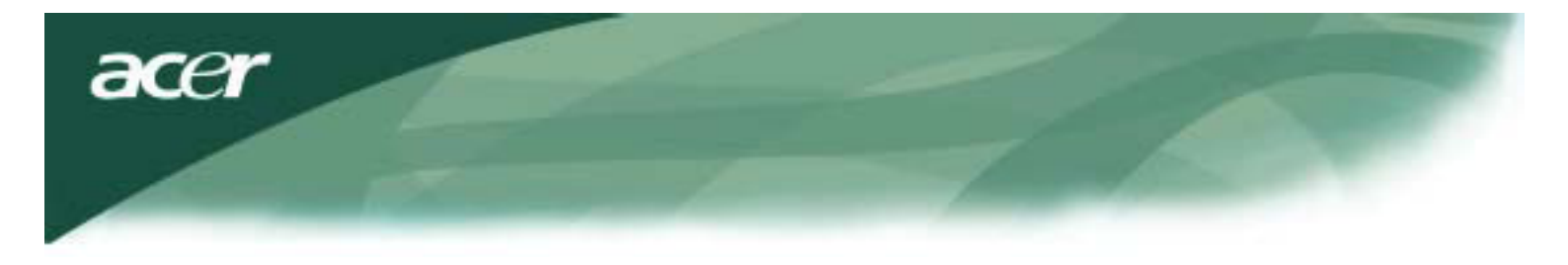

Informazioni sul riciclaggio delle attrezzature IT

Informazioni sul riciclaggio delle attrezzature IT:

Acer è impegnata seriamente nella protezione dell'ambiente e vede il riciclaggio delle attrezzature usate, nella forma di recupero e smaltimento, come una delle principali priorità dell'azienda per ridurre al minimo le conseguenze ambientali.

Noi alla Acer siamo ben consci delle conseguenze ambientali relative alla nostra attività, e ci sforziamo di identificare e mettere a disposizione le migliori attrezzature per il lavoro, per ridurre gli impatti ambientali dei nostri prodotti.

Per altre informazioni ed aiuto sul riciclaggio, visitare il seguente sito:

Mondiale: http://global.acer.com/about/sustainability.htm

Visitare il sito <u>www.global.acer.com</u> per altre informazioni su altri prodotti e loro caratteristiche e vantaggi.

Smaltimento delle lampadine

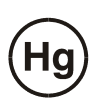

LE LAMPADINE ALL'INTERNO DI QUESTO PRODOTTO CONTENGONO MERCURIO E DEVONO ESSERE RICICLATE O SMALTIRE IN BASE ALLE LEGGI, LOCALI, REGIONALI E STATALI. PER ALTRE INFORMAZIONI, METTERSI IN CONTATTO CON ELECTRONIC INDUSTRIES ALLIANCE ALL'INDIRIZZO <u>WWW.EIAE.ORG</u>. PER INFORMAZIONI SPECIFICHE SULLO SMALTIMENTO DELLE LAMPADINE FARE RIFERIMENTO A <u>WWW.LAMPRECYCLE.ORG</u>.

Direttiva per le attrezzature elettriche ed elettroniche usate WEEE (Waste Electrical and Electronic Equipment)

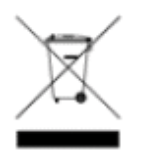

Non smaltire questo dispositivo elettronico insieme ai rifiuti urbani. Riciclare questa attrezzatura per ridurre l'inquinamento ed assicurare la massima protezione dell'ambiente mondiale. Per altre informazioni sulla collezione WEEE, visitate il nostro sito all'indirizzo www.acer.com alla voce environment.

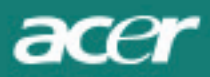

adottando una delle seguenti misure:

- Modificare l'orientamento o spostare l'antenna ricevente.
- Aumentare la distanza tra apparecchiatura e ricevitore.
- Collegare l'apparecchiatura ad una presa di corrente che si trovi su un circuito diverso da quello a cui collegato il ricevitore.
- Rivolgersi al rivenditore o a un tecnico radiotelevisivo esperto.

Qualsiasi cambiamento o modifica apportata non espressamente approvate dalla parte responsabile della conformità, annullano il diritto all'utilizzo dell'apparecchiatura da parte dell'utente.

#### NOTA:

Per poter rispondere ai requisiti imposti dalla FCC in meriti ai limiti delle emissioni e per prevenire interferenze con la ricezione di segnali radio e televisivi è necessario utilizzare un cavo per segnale di tipo schermato. Si deve utilizzare soltanto il cavo fornito in dotazione.

#### Avviso del Canadian DOC

La presente apparecchiatura digitale di Classe B digital risponde a tutti i requisiti della Canadian Interference-Causing EquipmentRegulations (Normativa canadese relativa alle apparecchiature che generano interferenze).

Cet appareil numérique de la classe B repecte toutes les exigences du Règlement sur le materiel brouilleur du Canada.

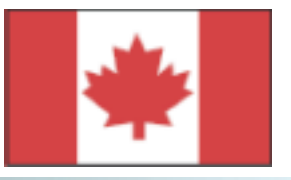

#### Introduzione

Questo manuale è stato realizzato per aiutarvi nella configurazione e nell'utilizzo del monitor LCD. La precisione delle informazioni contenute nel presente documento è stata attentamente controllata, ciò nonostante non è fornita alcuna garanzia sulla correttezza dei contenuti. Le informazioni contenute nel presente documento sono soggette a modifiche senza preavviso. Il presente documento contiene informazioni di proprietà riservata protette da copyright. Tutti i diritti sono riservati. Nessuna parte di questo manuale può essere riprodotta tramite qualsiasi mezzo meccanico, elettronico, o altri mezzi, in qualsiasi forma senza la previa autorizzazione del costruttore.

### Norme di sicurezza importanti Leggere con attenzione le seguenti istruzioni. Questo manuale deve essere conservato per eventuali riferimenti futuri. 1. Pulizia dello schermo del monitor LCD; -- Spegnere il monitor LCD e togliere il cavo di alimentazione dalla presa di corrente. -- Spruzzare un soluzione priva di solventi su un panno e pulire lo schermo con delicatezza. 2. Non sistemare il monitor LCD in prossimità di finestre. L'esposizione del monitor a pioggia, acqua o luce del sole può danneggiarlo gravemente. 3. Non esercitare pressione sullo schermo del monitor LCD. La pressione eccessiva può provocare danni permanenti allo schermo. 4. Non rimuovere la copertura e non cercare di eseguire da sé la manutenzione di questa unità. Gli interventi di manutenzione di qualsiasi natura devono essere effettuati da un tecnico autorizzato. 5. Utilizzare il monitor LCD in stanze con temperatura ambiente tra i 5°Ce i 40°C (o tra 41°C e 104°C). L'utilizzo del monitor LCD a temperature al fuori di questo intervallo può causare danni permanenti. 6. Qualora si verificasse una delle condizioni riportate di seguito, scollegare immediatamente il monitor e rivolgetevi ad un tecnico autorizzato. \* Il cavo di collegamento tra il monitor e il PC è logorato o è danneggiato. \* È stato versato del liquido sul monitor LCD o il monitor è stato esposto alla pioggia. \* Il monitor LCD o il guscio sono danneggiati.

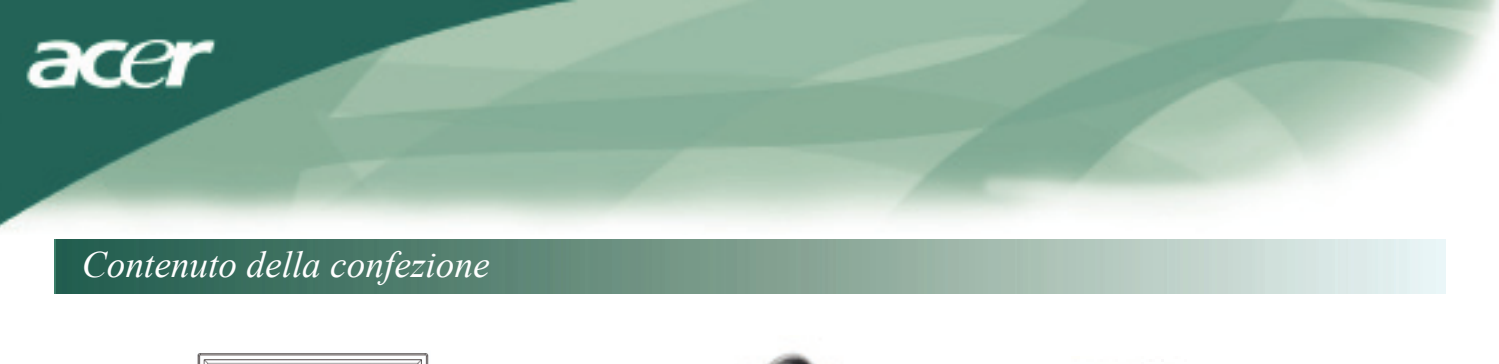

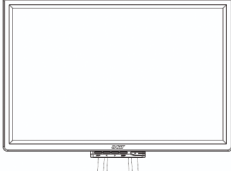

Monitor LCD

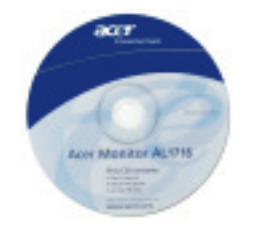

Manuale utente (CD)

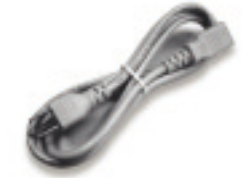

Cavo di alimentazione

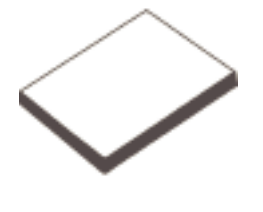

Guida rapida

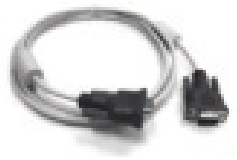

Cavo VGA

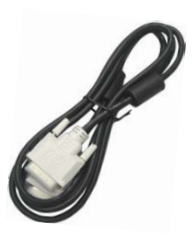

Cavo DVI (option)

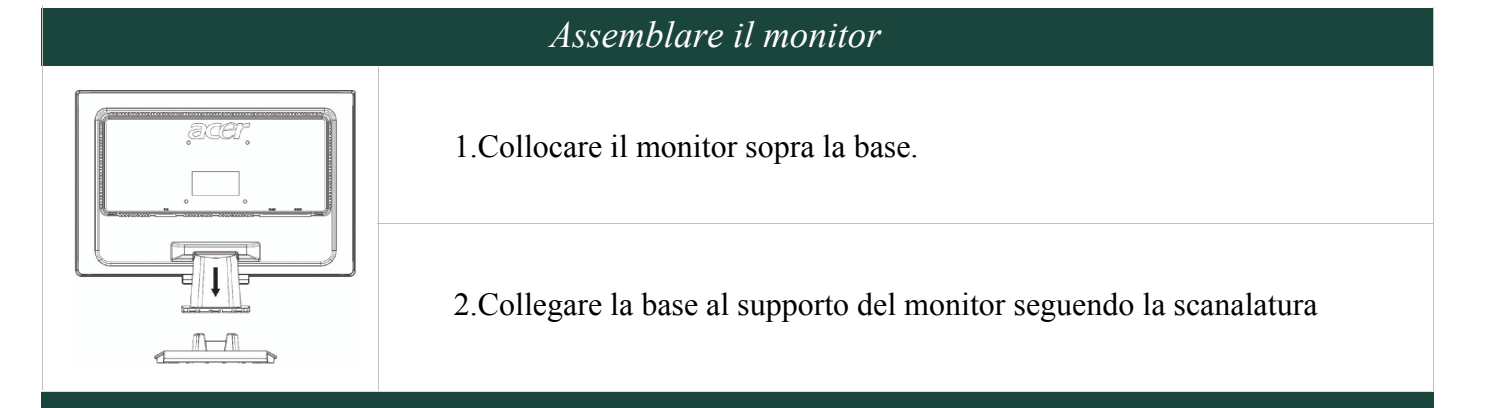

# Rimuovere il monitor dalla base

#### Importante

Trovare una superficie pulita e piana su cui poggiare il monitor dopo averlo tolto dalla base. Preparare un panno pulito e asciutto da collocare sotto il monitor come ulteriore misura protettiva. Tirare il monitor per estrarlo dalla base.

# Regolazione dell'angolo diisualizzazione

Il monitor ha un angolo di visualizzazione da 5° in avanti a 15° indietro.

#### Attenzione:

Non forzare il monitor LCD ad assumere posizioni non comprese nei limiti dell'angolo di visualizzazione definito sopra. In caso contrario si potrebbe rovinare sia il monitor che la base.

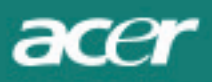

# Collegamento dei dispositivi

Prima di procedere al collegamento spegnere il computer e il monitor.

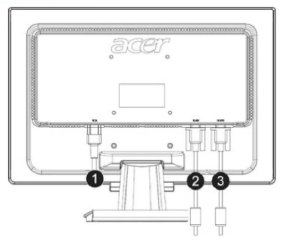

| (1) | Alimentazione        | Collegare il monitor al cavo di alimentazione che deve essere inserito in una presa dotata di collegamento a terra      |
|-----|----------------------|----------------------------------------------------------------------------------------------------|
| (2) | Cavo DVI<br>(option) | Collegare il cavo alla presa DVI della scheda grafica del computer.<br>Quindi serrare le viti zigrinate del connettore. |
| (3) | Cavo VGA             | Collegare il cavo alla presa VGA della scheda grafica del computer.<br>Quindi serrare le viti zigrinate del connettore. |

AVVERTENZA: Lo spinotto D-Sub 15 pin del cavo VGA è di forma trapezoidale. Assicuratevi di inserire la spina nel versogiusto, e che nessuno degli spinotti sia piegato o danneggiato.

#### Accensione

Accendere prima il monitor e poi il computer. Quando il LED sul tasto di accensione diventa verde il computer è pronto all'uso. Attendere circa 10 secondi prima di vedere il segnale video. Qualora il LED del tasto di accensione non diventasse verde o il segnale video non venisse visualizzato, controllare i collegamenti.

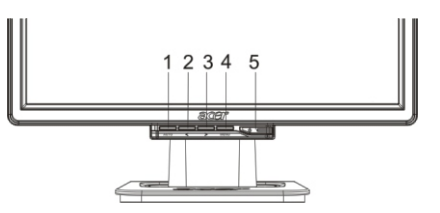

| 1 | AUTO | Configurazione<br>automatica | Se OSD è attivo, premere per uscire. Se OSD non è attivo, premere e il<br>monitor ottimizzerà automaticamente la posizione di visualizzazione, e la<br>frequenza. |
|---|------|------------------------------|----------------------------------------------------------------------------------------------------|
| 2 | <    | Meno                         | Se OSD è attivo, premere per selezionare o impostare i valori dell'OSD.                                                                                           |
| 3 | >    | Più                          | Se OSD è attivo, premere per selezionare o impostare i valori dell'OSD.                                                                                           |
| 4 | MENU | OSD Menu                     | Premere per visualizzare OSD.<br>Premere di nuovo per uscire.                                                                                                    |
| 5 | (    | Accensione                   | Accensione / spegnimento<br>Verde: acceso<br>Arancione: in modalità sleep                                                                                         |

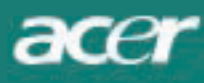

# Opzioni OSD

Si facciariferimentoalla sezione"Controlli esterni" a pagina5. Per regolare le impostazioni OSD:

1. Premereil tastoMENU per aprire il menu OSD.

2. Utilizzarei tasti contrassegnation < o >, perevidenziare un controllo e quindi premereil tastoMENU perentrare

3. Utilizzarei tasti contrassegnation < o >, perimpostarei valori desideratperil controlloin questione.

4. Una volta completate le selezioni da effettuare premereil tasto MENU per uscire da OSD.

(Altrimenti le impostazioni verranno automaticamentes alvatedopo 45 secondi.)

#### Menu OSD

#### Luminositàe contrasto

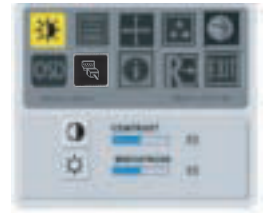

LUMINOSITÀ:

Per regolare la luminosità

dell'immagne sullo schermo. I valori possibili vanno da 0 a 100.

#### CONTRASTO:

Regola le tonalità chiare e scure dei colori in modo da avere un contrasto adeguato. I valori possibili vanno da 0 a 100.

#### Tracking

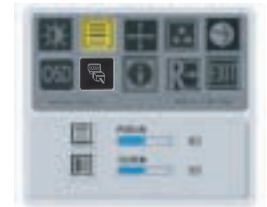

#### FUOCO:

Si elimina la distorsione orizzontale e si rende l'immagine più nitida e più chiara.

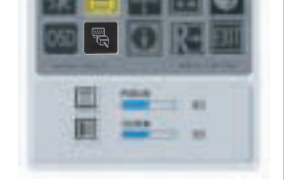

#### OROLOGIO:

Se sullo sfondo sono visibili delle strisceverticali è possibilerenderlemenovisibili minimizzardo le dimensioni. SI modificanoanche le dimensioni orizzontali dello schermo.

#### Posizione

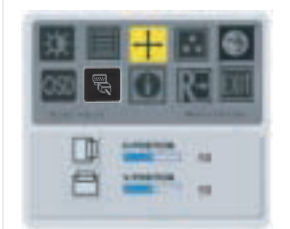

#### Posizione verticale:

Regolazionedella posizione verticale.

#### Posizione orizzontale:

Regolazionedellaposizione orizzontale.

#### Temperatura dei colori

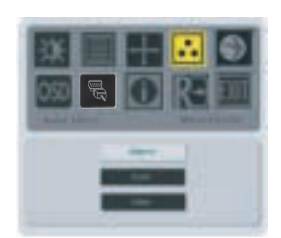

La temperatura dei colori può essere regolata in tre modi:

#### WARM:

Imposta la temperatura conordinate CIE 6500°K.

#### COOL:

Imposta la temperatura conordinate CIE 9300°K.

#### Personalizzata:

È possibile regolare i colori rosso, verde e blu all'intensità desiderata.

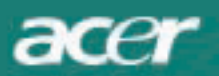

#### Lingua OSD

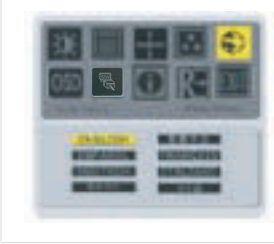

Selezionare la lingua del menu OSD.

#### posizione del menOSD

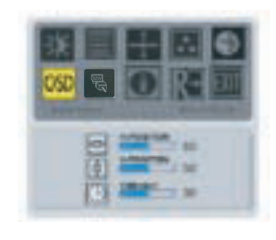

Per cambiare la posizione della finestraOSD sullo schermo. La funzione TIMEOUT consente all'utente di definire il tempo di visualizzazionedell'OSD, chepuòvariareda 10 secondia 120 secondi.

# Cambio origine (solo per il modello analogico)

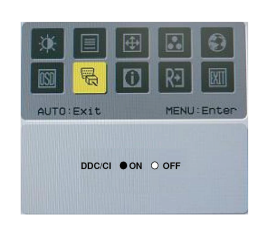

Selezionare se spegnere o accendere la funzione DDC / CI

# Cambio origine (per modello a doppio ingresso)

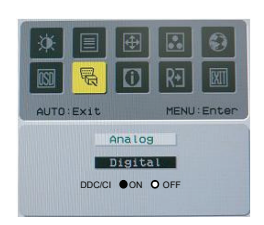

Cambio origine anal ogica edigitale Selezionare se spegnere o accendere la funzione DDC / CI

#### Informazioni

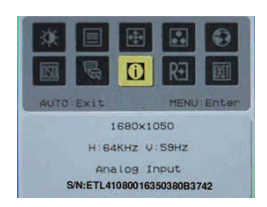

Pervisualizzareinformazioni sintetiche sullo schermo.

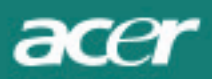

# Ripristino

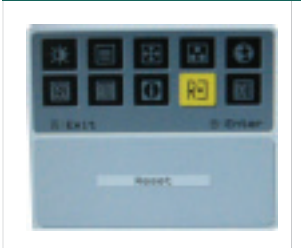

Ripristina i valori di default del costruttore

# Specifiche generali

| AL2216W B                                           |                                     |
|-----------------------------------------------------|-------------------------------------|
| Elemento                                            | Specifica                           |
| Monitor                                             |                                     |
| display                                             | 22 pollici matrice attiva TFT LCD   |
| Risoluzione massima                                 | 1680 x 1050 @60Hz                   |
| Pixel Pitch                                         | 0.282 mm X 0.282 mm                 |
| Colori                                              | 16.2M                               |
| Luminosit <sup>^</sup>                              | 300nits (Tipica)                    |
| Contrast Ratio                                      | 2500:1 (ACM)                        |
| Tempo di risposta                                   | 5ms (Tipica)                        |
| Angolo di visualizzazione orizzontale               | 170°                                |
| Angolo di visualizzazione verticale                 | 160°                                |
| Controlli esterni Tasto di accensioni               | ON/ OFF                             |
| Tasti di controllo                                  | AUTO, MENU, <, >                    |
| Video dentro                                        | VGA or VGA+DVI-D w/ HDCP (optional) |
| Video                                               | Analogico 0.7                       |
| Sync                                                | TTL (+/ -)                          |
| Plug & Play                                         | DDC/CI                              |
| Alimentazione:                                      |                                     |
| Tensione di alimentazione                           | 100–240V CA, 50/60 Hz, 1.5A         |
| Consumo di energia durante il funzionamento normale | <45W                                |
| Consumo di energia in standby                       | < 1 W                               |
| Dimensioni e pesot                                  |                                     |
| Dimensioni (LiÑ HiÑ P)                              | 512.6mm x 423.1mm x 184.6mm         |
| Peso (Netto / Lordo)                                | 4.6Kg/ 6.3Kg                        |

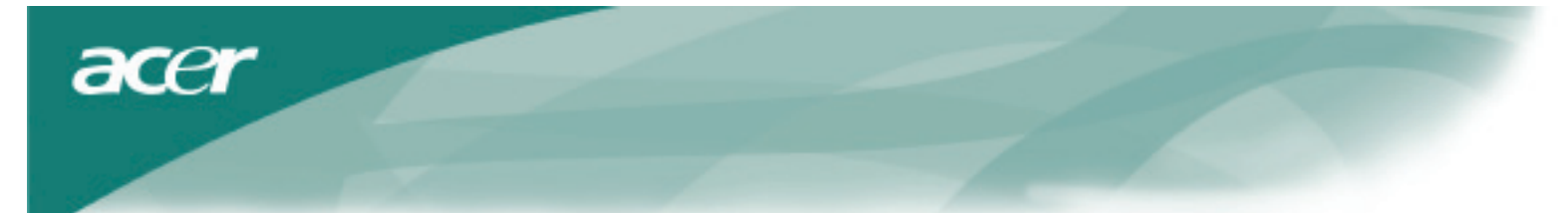

Identificazione dei pin

Г

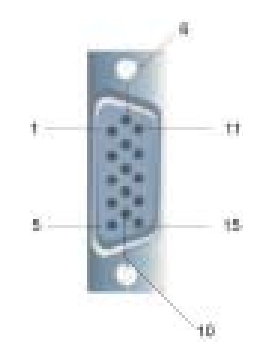

|     |             | Signal |             |
|-----|-------------|--------|-------------|
| PIN | Description | PIN    | Description |
| 1   | Red         | 9      | +5V         |
| 2   | Green       | 10     | N.C.        |
| 3   | Blue        | 11     | N.C.        |
| 4   | N.C.        | 12     | DDC_SDA     |
| 5   | GND         | 13     | HSYNC       |
| 6   | Red_GND     | 14     | VSYNC.      |
| 7   | Green_GND   | 15     | DDC_SCL     |
| 8   | Blue_GND    |        |             |
|     |             |        |             |

# Connettore DVI (Digital Video Input). DVI – D (optional)

| 1 | ТХ2-               | 9  | TX1-               | 17 | ТХ0-               |
|---|--------------------|----|--------------------|----|--------------------|
| 2 | TX2+               | 10 | TX1+               | 18 | TX0+               |
| 3 | Shield (TX2 / TX4) | 11 | Shield (TX1 / TX3) | 19 | Shield (TX0 / TX5) |
| 4 | NC                 | 12 | NC                 | 20 | NC                 |
| 5 | NC                 | 13 | NC                 | 21 | NC                 |
| 6 | DDC-Serial Clock   | 14 | +5V power          | 22 | Shield (TXC)       |
| 7 | DDC-Serial Data    | 15 | Ground (+5V)       | 23 | TXC+               |
| 8 | NC                 | 16 | Hot plug detect    | 24 | TXC-               |

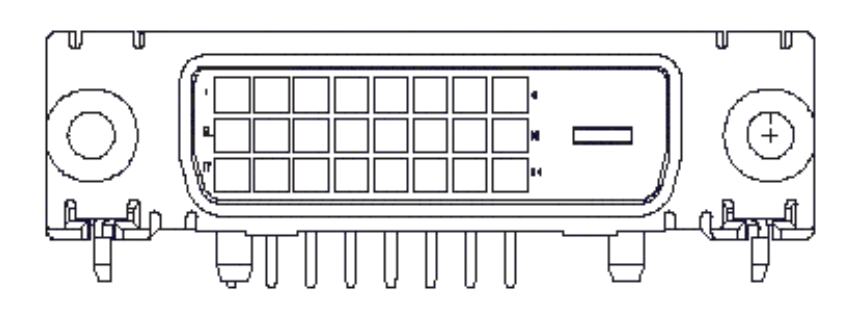

acer

# Tabela temporizzazioni standard

Qualora la temporizzazione scelta NO osse tra quelle indicate nella tabeseguente, lo schermo LCD andr

| VESA MODES  |                |           |                                   |                  |                                |                  |                                 |  |  |
|-------------|----------------|-----------|-----------------------------------|------------------|--------------------------------|------------------|---------------------------------|--|--|
|             |                |           | Horizontal                        |                  | Vertical                       |                  |                                 |  |  |
| Mode        | Resolution     | Total     | Nominal<br>Frequency<br>+/-0.5KHz | Sync<br>Polarity | Nominal<br>Frequency<br>+/-1Hz | Sync<br>Polarity | Nominal<br>Pixel Clock<br>(MHz) |  |  |
| VGA         | 640*480@60Hz   | 800*525   | 31.469                            | N                | 59.941                         | N                | 25.175                          |  |  |
|             | 640*480@72Hz   | 832*520   | 37.861                            | N                | 72.809                         | N                | 31.500                          |  |  |
|             | 640*480@75Hz   | 840*500   | 37.500                            | N                | 75.000                         | N                | 31.500                          |  |  |
|             | 800*600@56Hz   | 1024*625  | 35.156                            | Р                | 56.250                         | Р                | 36.000                          |  |  |
| SVC A       | 800*600@60Hz   | 1056*628  | 37.879                            | Р                | 60.317                         | Р                | 40.000                          |  |  |
| SVGA        | 800*600@72Hz   | 1040*666  | 48.077                            | Р                | 72.188                         | Р                | 50.000                          |  |  |
|             | 800*600@75Hz   | 1056*625  | 46.875                            | Р                | 75.000                         | Р                | 49.500                          |  |  |
|             | 1024*768@60Hz  | 1344*806  | 48.363                            | N                | 60.004                         | N                | 65.000                          |  |  |
| XGA         | 1024*768@70Hz  | 1328*806  | 56.476                            | N                | 70.069                         | N                | 75.000                          |  |  |
|             | 1024*768@75Hz  | 1312*800  | 60.023                            | Р                | 75.029                         | Р                | 78.750                          |  |  |
|             | 1152*864@75Hz  | 1600*900  | 67.500                            | Р                | 75.000                         | Р                | 108.000                         |  |  |
|             | 1152*720@60Hz  | 1488*748  | 44.859                            | N                | 59.972                         | Р                | 66.750                          |  |  |
|             | 1280*960@60Hz  | 1800*1000 | 60.000                            | Р                | 60.000                         | Р                | 108.000                         |  |  |
| SYCA        | 1280*1024@60Hz | 1688*1066 | 63.981                            | Р                | 60.020                         | Р                | 108.000                         |  |  |
| SAGA        | 1280*1024@75Hz | 1688*1066 | 79.976                            | Р                | 75.025                         | Р                | 135.000                         |  |  |
| SXGA+       | 1400x1050@60Hz | 1864*1089 | 65.317                            | Ν                | 59.978                         | N                | 121.75                          |  |  |
| UXGA        | 1600*1200@60Hz | 2160*1250 | 75.000                            | Р                | 60.000                         | Р                | 162.000                         |  |  |
| WXGA        | 1360*768@60Hz  | 1792*795  | 47.712                            | Р                | 60.015                         | Р                | 85.5                            |  |  |
| WXGA+       | 1440*900@60Hz  | 1600*926  | 55.469                            | Р                | 59.901                         | N                | 88.75                           |  |  |
|             | 1440*900@75Hz  | 1936*942  | 70.635                            | Ν                | 74.984                         | Р                | 136.75                          |  |  |
| WSXGA+      | 1680*1050@60Hz | 2240*1089 | 65.290                            | N                | 59.954                         | N                | 146.250                         |  |  |
|             |                |           | IBM MODES                         |                  |                                |                  |                                 |  |  |
| FGA         | 640*350@70Hz   | 800*449   | 31.469                            | Р                | 70.087                         | N                | 25.175                          |  |  |
| LON         | 720x400@70Hz   | 900*449   | 31.469                            | Ν                | 70.087                         | Р                | 28.322                          |  |  |
| MAC MODES   |                |           |                                   |                  |                                |                  |                                 |  |  |
| VGA         | 640*480@66.7Hz | 864*525   | 35.000                            | Р                | 66.667                         | Р                | 30.240                          |  |  |
| SVGA        | 832*624@75Hz   | 1152*667  | 49.725                            | N                | 74.550                         | N                | 57.283                          |  |  |
| XGA         | 1024*768@75Hz  | 1328*804  | 60.241                            | N                | 74.927                         | N                | 80.000                          |  |  |
|             | 1152*870@75Hz  | 1456*915  | 68.681                            | N                | 75.062                         | N                | 100.00                          |  |  |
| Other MODES |                |           |                                   |                  |                                |                  |                                 |  |  |
| XGA         | 1024*768@72Hz  | 1360*800  | 57.669                            | N                | 72.086                         | N                | 78.434                          |  |  |
| SXGA        | 1280*1024@70Hz | 1696*1072 | 74.882                            | Р                | 69.853                         | Р                | 127.000                         |  |  |

# Risoluzione dei problemi

La temporizzazione VGA di questo monitor LCD è stata impostata dal costruttore. A causa delle differenze d'uscita di temporizzazione tra le varie schede VGA, è possibile che inizialmente si verifichino problemi d'instabilità di visualizzazione quando è selezionata una nuova modalità di visualizzazione o una nuova scheda VGA.

#### Attenzione

ace

Questo monitor LCD supporta diversa modalità VGA. Si faccia riferimento alla Tabella temporizzazioni standard per l'elenco delle modalità supportate da questo monitor LCD.

#### **PROBLEMA** L'immagine non è chiara ed è instabile

Se l'immagine non è chiara ed è instabile eseguire le operazioni indicate di seguito:

1. Entrare nella finestra per la chiusura di Windows mentre si è in ambiente MS-Windows.

2. Controllare se sullo schermo appaiono delle strisce verticali nere. Qualora fossero presenti, utilizzare la funzione "Orologio"

nel menu OSD e agire sulla regolazione (incrementando o diminuendo i valori) fino a quando le strisce scompaiono.

3. Passare alla funzione "FUOCO" del menu OSD e di nuovo agire sulle regolazioni fino a quando

la visualizzazione appare più chiara.

4. Nella finestra per la chiusura di Windows fare clic su "No" e tornare al normale ambiente operativo del PC.

#### **PROBLEMA** Non vengono visualizzare immagini sul monitor LCD

Qualora non venissero visualizzate le immagini sul monitor LCD, eseguire le operazioni indicate di seguito:

 Assicurarsi che l'indicatore di alimentazione del monitor sia su ON, che tutti i collegamenti siano ben fissati, e che il sistema stia operando alla temporizzazione corretta. Si faccia riferimento al Capitolo 3 per avere informazioni sulla temporizzazione.
Spegnere e accendere di nuovo il monitor LCD. Se anche in questo caso non viene visualizzata alcuna immagine, premere diverse volte il tasto Adjustment Control (Controllo delle regolazioni).

3. Se il passo 2 non ha successo collegare il computer ad un altro monitor CRT esterno. Se il PC funziona bene con un monitor CRT ma non con quello LCD, la temporizzazione della scheda VGA potrebbe essere fuori dalla gamma sincrona supportata dal monitor LCD. Utilizzare una delle modalità alternative riportate nella Tabella Temporizzazioni Standard o sostituire la scheda VGA e e quindi ripetere le istruzioni dei punti 1 e 2.

#### **PROBLEMA** Non vengono visualizzare immagini sul monitor LCD

Se è stata selezionata una temporizzazione di uscita non compresa nella gamma sincrona del monitor LCD (orizzontale: da 31.5 a 80 KHz e verticale: da 56 a 75 Hz), OSD visualizzerà il messaggio "Out of Range" (Non compreso nella gamma accettabile).

Selezionare una modalità supportata dal monitor LCD. Il messaggio "No Input Signal" (Nessun segnale in ingresso) verrà visualizzato se il cavo del segnale non è ben collegato al monitor, o se non è stato collegato

*Attenzione:* Non tentare di riparare personalmente il monitor o di aprire il computer voi stessi. Rivolgetevi a personale tecnico specializzato per tutti i problemi che non è possibile risolvere con l'ausilio della sezione "Risoluzione dei problemi".